# **GMC** INSTRUMENTS

GOSSEN METRAWATT

PROSyS

# METSyS Current logger and Application Software

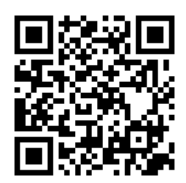

or search 'METSYS' in App Store or Google Play

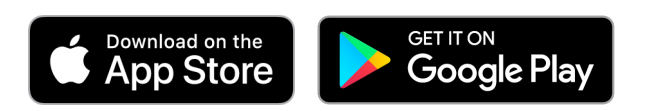

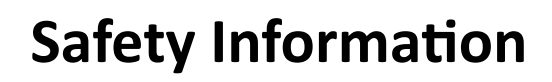

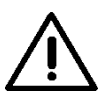

Refer to documentation:

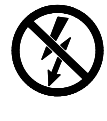

Do not apply around or remove from HAZARDOUS LIVE conductors without additional protective means. "Additional protective means" can be de-energizing the circuit or wearing protective clothing suitable for high voltage work.

• This product must be installed and commissioned only by qualified personnel using applicable safety precautions.

• Always de-energise circuit under test before this product is installed.

• The applicable national standards and regulations must be adhered to during the installation, maintenance and operation of this product.

• Use caution during installation of this product; high voltages and currents may be present in parts of the module (e.g. power supply, primary conductor, output connections).

• Always inspect the unit and connecting cable for damage before using this product, do not use if damaged.

Before starting please ensure your Current logger is fully charged

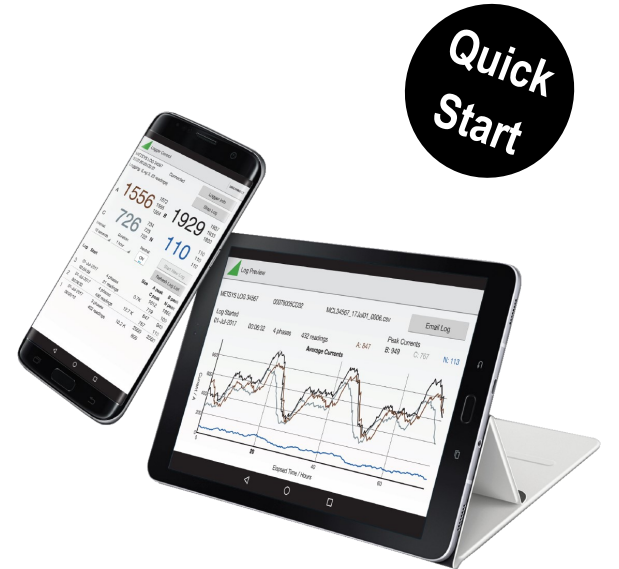

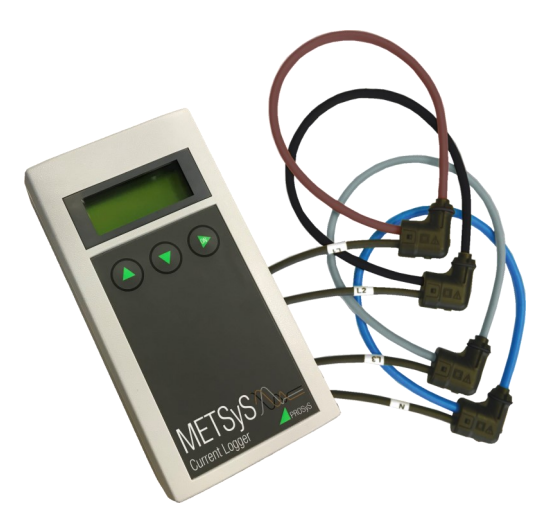

#### Features and connections

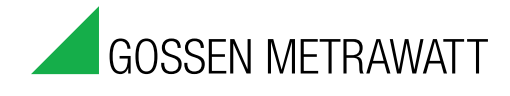

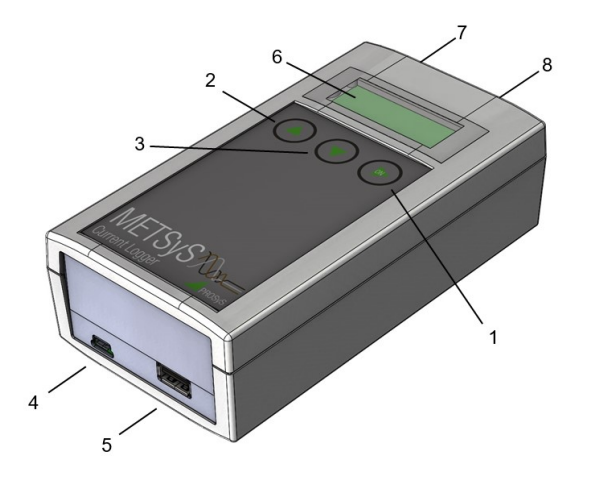

- On/Enter button 1.
- 2. Up button
- 3. Down Button
- 4. Charging Socket (USB micro-B)
- 5. Memory Stick Socket (USB A)
- 6. Display
- 7. Probe Socket (10-pin)
- 8. Energy Harvesting Socket (3-pin)

#### **Initial Setup**

- Connect flexible probe to Probe Socket (7)
- Ensure unit is fully charged and if required logging period is greater than 72 hr connect the Current logger has an additional power source connected Power adaptor via the Charging Socket (4) or Energy harvesting probe via 3 pin socket (8)
- Install flexible current probes around cable to be measured

#### Setting Up the logger using the App

- Download the METSyS Current Logger App on to your smart phone or tablet (use QR code)
- Connect you device to the Current logger by opening the App and enabling Bluetooth connection on the Current logger using the sequence below:

#### Turn on Current Logger and

#### wait for this display

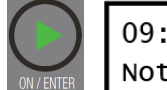

#### **Turn on Bluetooth**

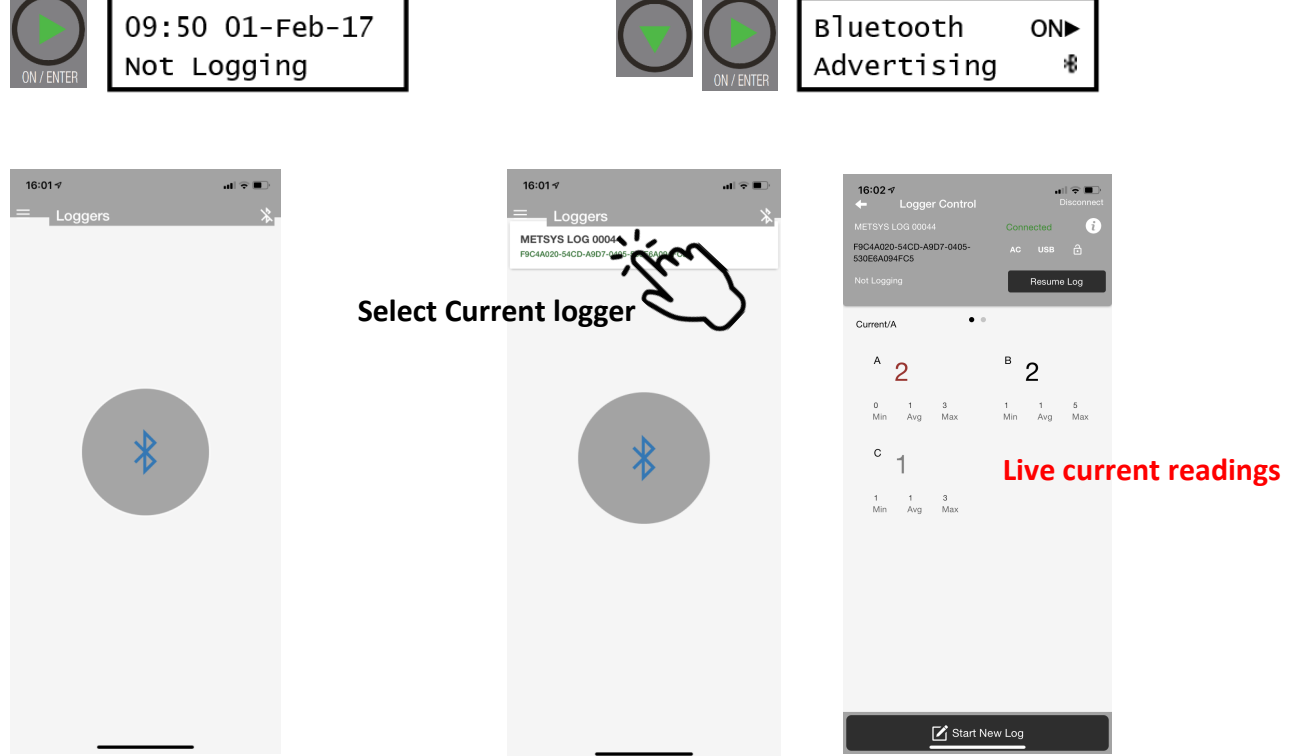

#### Start a new log

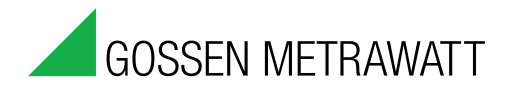

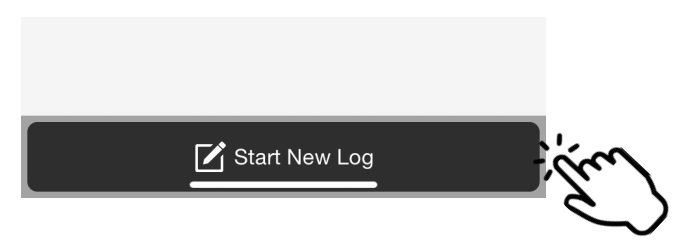

#### Set log options

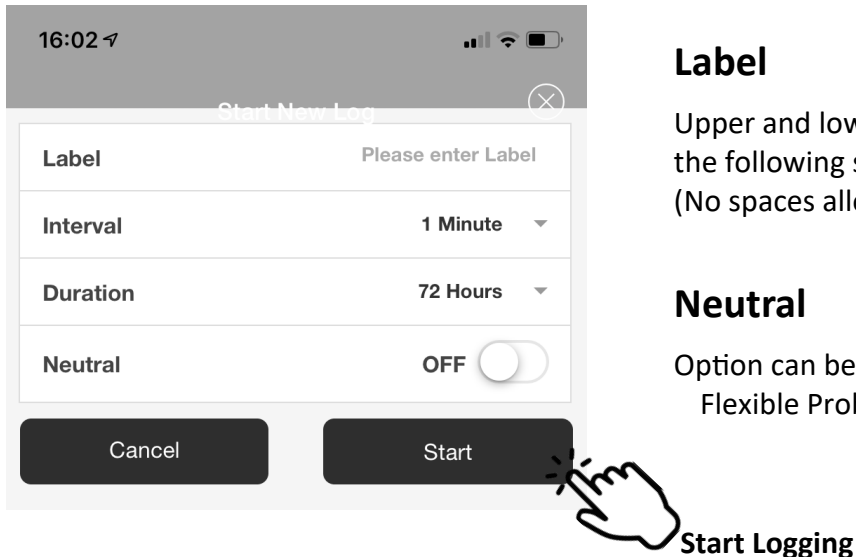

#### Label

Upper and lower case letter and numbers and the following symbols allowed () - \_ (No spaces allowed)

#### Neutral

Option can be selected when used with 4 Phase **Flexible Probe** 

## **During logging**

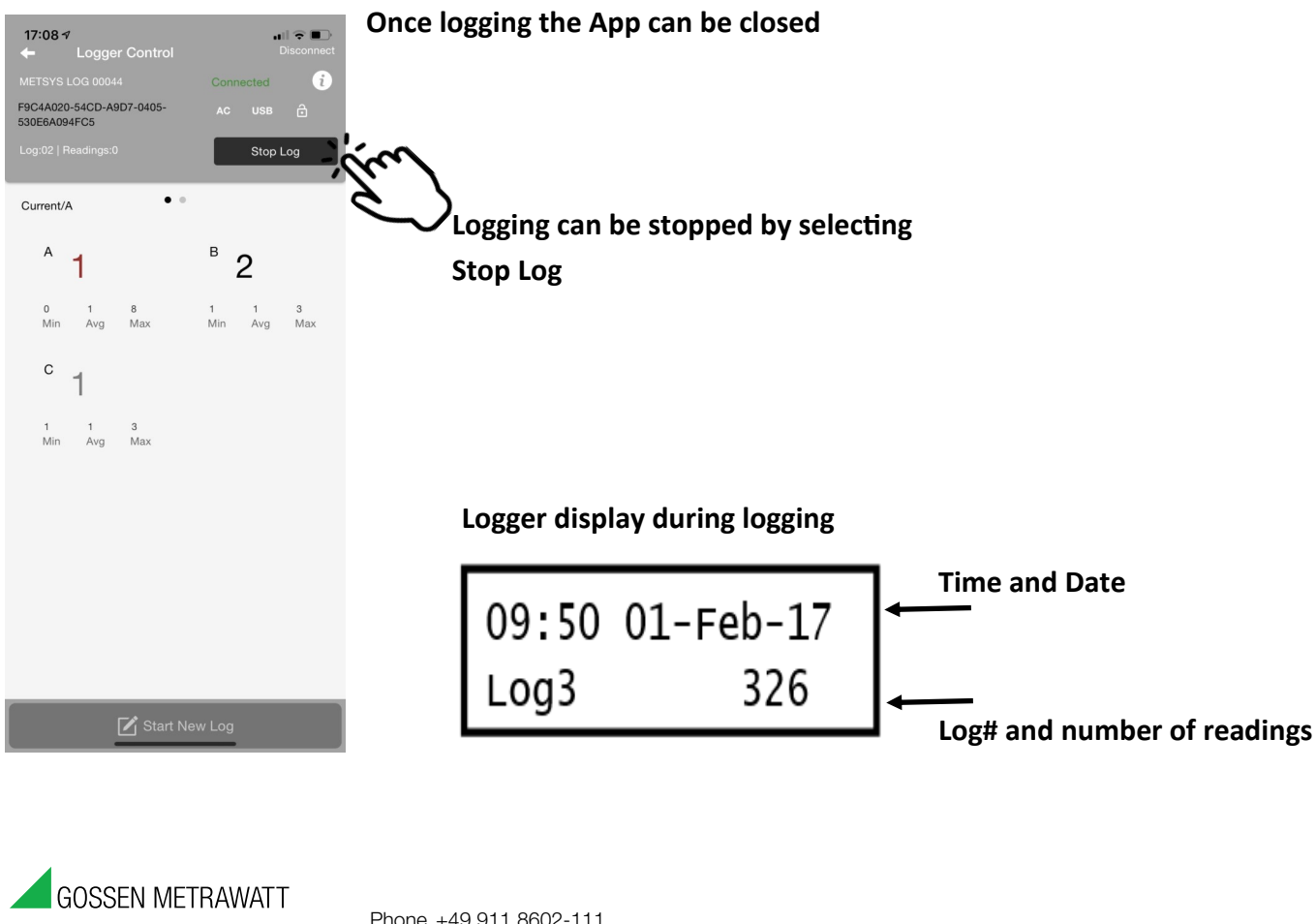

GMC-I Messtechnik GmbH Südwestpark 15 90449 Nürnberg • Germany Phone +49 911 8602-111 Fax +49 911 8602-777 E-Mail export@gossenmetrawatt.com www.gossenmetrawatt.com www.gmc-instruments.ru

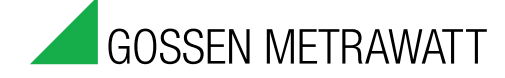

Start logging using logger

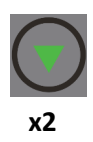

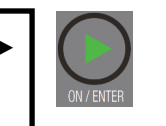

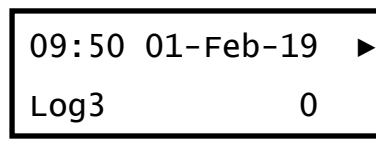

#### Stop logging using logger

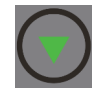

Stop Logging ►

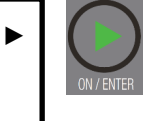

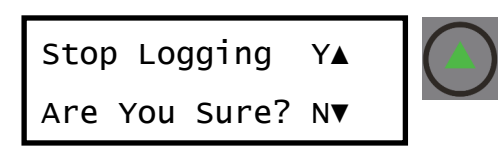

### Transferring log file to USB (.csv format)

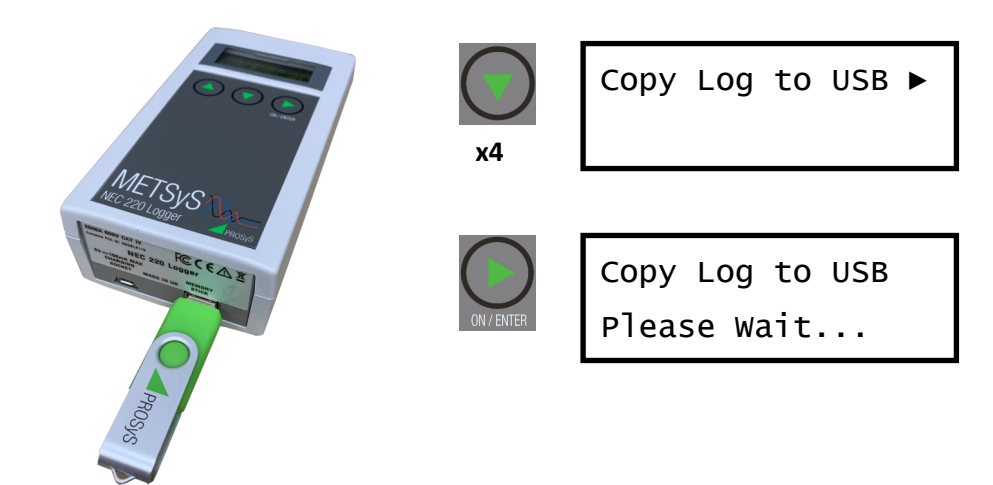

#### View logged Data using MS Excel, Google Sheets or similar

| A  | L •              | XV     | fx     | Time   |        |        |        |        |        |        |   |
|----|------------------|--------|--------|--------|--------|--------|--------|--------|--------|--------|---|
|    | Α                | В      | С      | D      | Е      | F      | G      | н      | 1      | J      | К |
| 1  | Time             | IA Avg | IB Avg | IC Avg | IA Min | IB Min | IC Min | IA Max | IB Max | IC Max |   |
| 2  | 04/02/2019 17:10 | 1      | 1      | 1      | 0      | 1      | 1      | 3      | 4      | 4      |   |
| 3  | 04/02/2019 17:11 | 1      | 1      | 1      | 0      | 1      | 1      | 3      | 4      | 4      |   |
| 4  | 04/02/2019 17:12 | 1      | 1      | 1      | 0      | 1      | 1      | 3      | 4      | 3      |   |
| 5  | 04/02/2019 17:13 | 1      | 1      | 1      | 0      | 1      | 1      | 3      | 4      | 4      |   |
| 6  | 04/02/2019 17:14 | 1      | 1      | 1      | 0      | 0      | 1      | 3      | 3      | 5      |   |
| 7  | 04/02/2019 17:15 | 1      | 1      | 1      | 0      | 1      | 1      | 2      | 4      | 3      |   |
| 8  | 04/02/2019 17:16 | 6      | 3      | 2      | 0      | 1      | 1      | 15     | 7      | 6      |   |
| 9  | 04/02/2019 17:17 | 13     | 5      | 3      | 13     | 5      | 2      | 13     | 6      | 4      |   |
| 10 | 04/02/2019 17:18 | 13     | 5      | 3      | 13     | 5      | 2      | 13     | 6      | 5      |   |
| 11 | 04/02/2019 17:19 | 13     | 5      | 3      | 13     | 5      | 2      | 13     | 7      | 5      |   |
| 12 | 04/02/2019 17:20 | 13     | 5      | 3      | 13     | 5      | 2      | 13     | 6      | 4      |   |
| 13 | 04/02/2019 17:21 | 13     | 5      | 3      | 13     | 5      | 2      | 13     | 7      | 4      |   |
| 14 | 04/02/2019 17:22 | 13     | 5      | 3      | 13     | 5      | 2      | 13     | 6      | 4      |   |
| 15 | 04/02/2019 17:23 | 13     | 5      | 2      | 13     | 5      | 2      | 13     | 6      | 5      |   |
| 16 | 04/02/2019 17:24 | 13     | 5      | 2      | 13     | 5      | 2      | 13     | 6      | 4      |   |

#### Data provided:

Date / Time I average for data period I min for data period I max for data period

#### Note:

A = L1 B = L2 C = L3